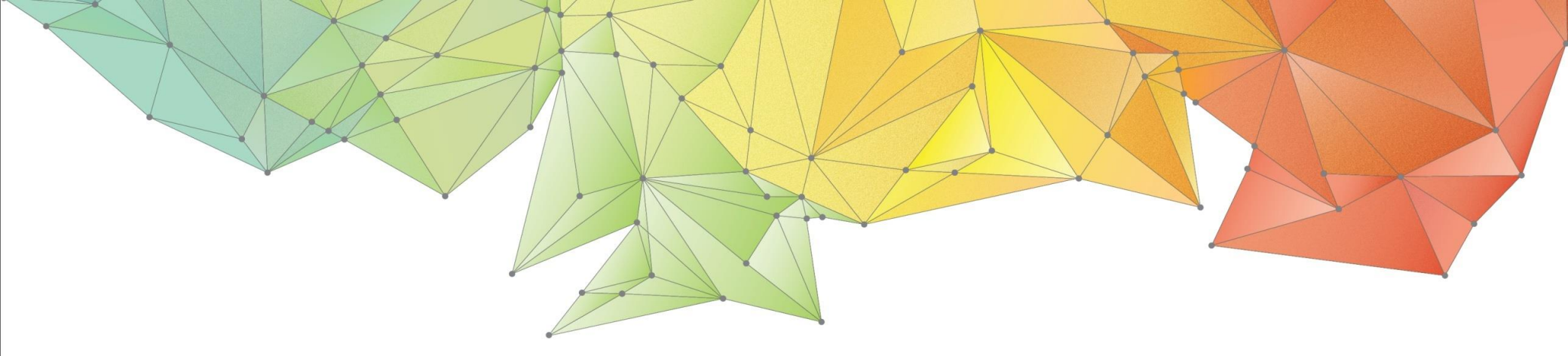

# **Release Notes**

Release Date: August, 2018

Product Ver.: GTSNX 2019(v1.1)

GTS W Geo-Technical analysis System New eXperience

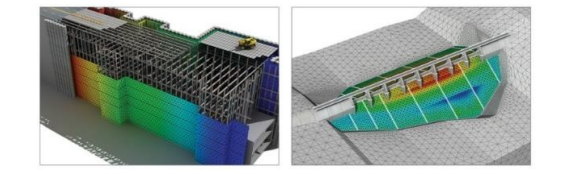

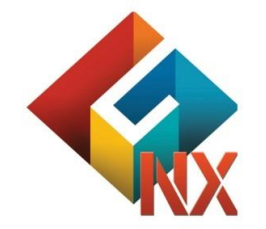

Integrated Solver Optimized for the next generation 64-bit platform Finite Element Solutions for Geotechnical Engineering

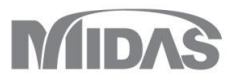

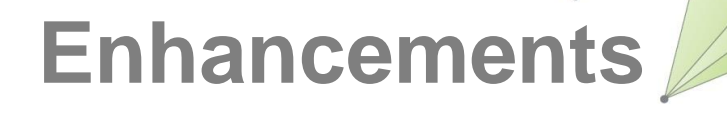

# 1. Analysis

- 1.1 Construction Stage new analysis types:
  - Heat Transfer, Thermal Stress, Seepage-Heat Stress
- 1.2 Soft Soil Creep Tensile Strength
- 1.3 Analysis Setting update
- 1.4 Interface Relative Displacement result output request
- 1.5 Nonlinear Time History/SRM Analysis Case update

# 2. Pre/Post Processing

- 2.1 Material/Property/Contact thermal properties
- 2.2 Layer Control tool
- 2.3 Result History Output Probes, History Graph
- 2.4 Flow path
- 2.5 Slice plane vector
- 2.6 GTS NX Gen Civil result exchange
- 2.7 Load Table Import/Export

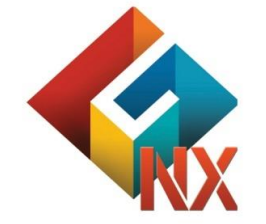

Integrated Solver Optimized for the next generation 64-bit platform Finite Element Solutions for Geotechnical Engineering

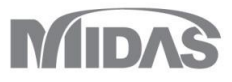

# 1. Analysis

# 1.1 New Heat Transfer, Thermal Stress, Seepage-Thermal Stress analysis types (Construction Stage) \*Available upon request

This analysis type can be used to model the thermal changes in the ground due to environmental changes, or due to the construction of facilities, such as buildings or pipelines. In GTS NX thermal energy can be exchanged based on following phenomenological ways: Conduction and Convection. Thermal analyses (Heat Transfer, Thermal Stress, Seepage-Thermal Stress) are available as the steady state analysis and transient analysis (time dependent).

After the heat transfer analysis, results such as temperature distribution, temperature gradient, heat flow direction / size are printed.

Thermal stress and thermal deformation due to generated/exchanged heat can be obtained from Thermal Stress analysis (thermo-mechanical study).

Seepage -Thermal Stress analysis allows for hydro thermo mechanical simulation. Both structural analysis results and seepage / heat transfer analysis results are output.

## Analyses are available from Construction Stage define window.

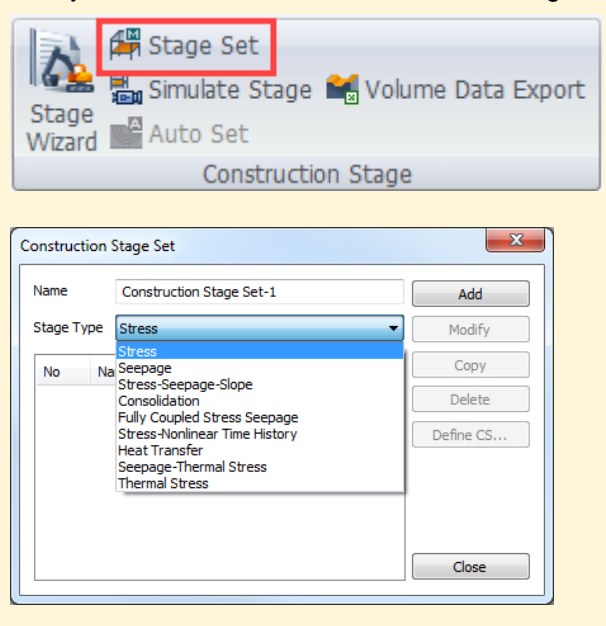

[Construction Stage Set window]

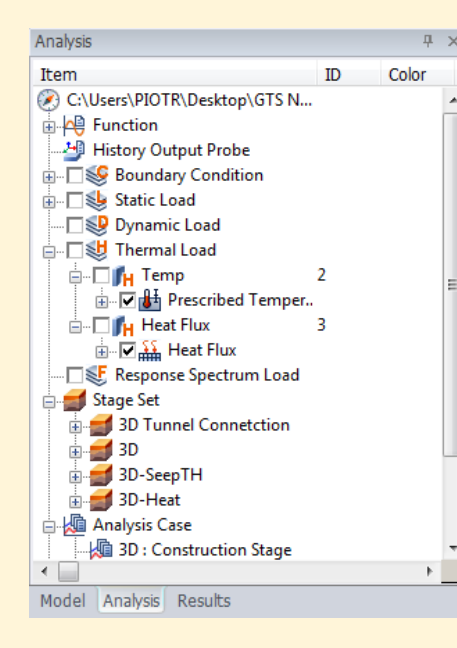

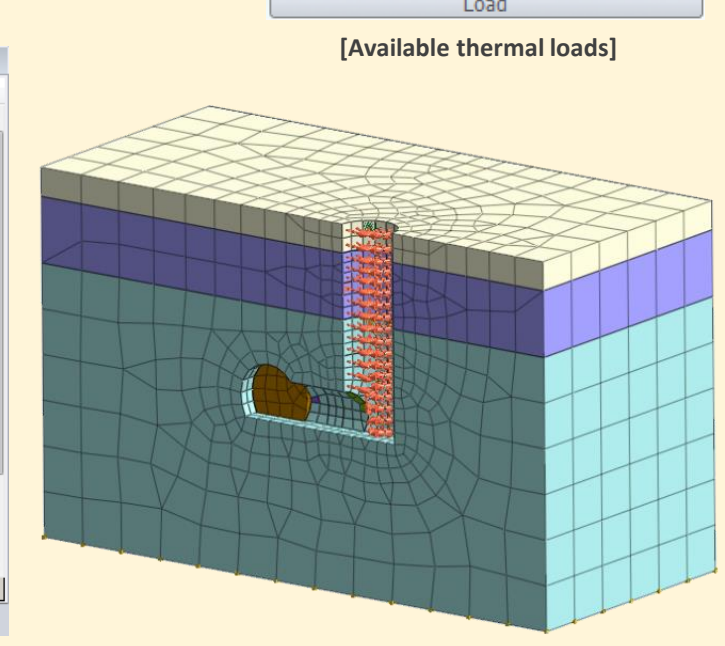

[Model with applied thermal loads]

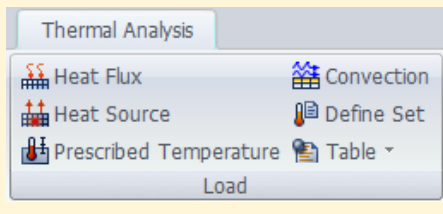

\*Available upon request

+4.94690e-001

+4.53466e-001

+4.12242e-001

+3.71018e-001

+3.29794e-001

+2.88569e-001

+2.47345e-001

-+2.06121e-001

+1.64897e-001

-+1.23673e-001

+8.24484e-002

+4.12242e-002

+0.00000e+000

# 1. Analysis

Results Item

Ē

÷

•

## 1.1 New Heat Transfer, Thermal Stress, Seepage-Thermal Stress analysis types (Construction Stage)

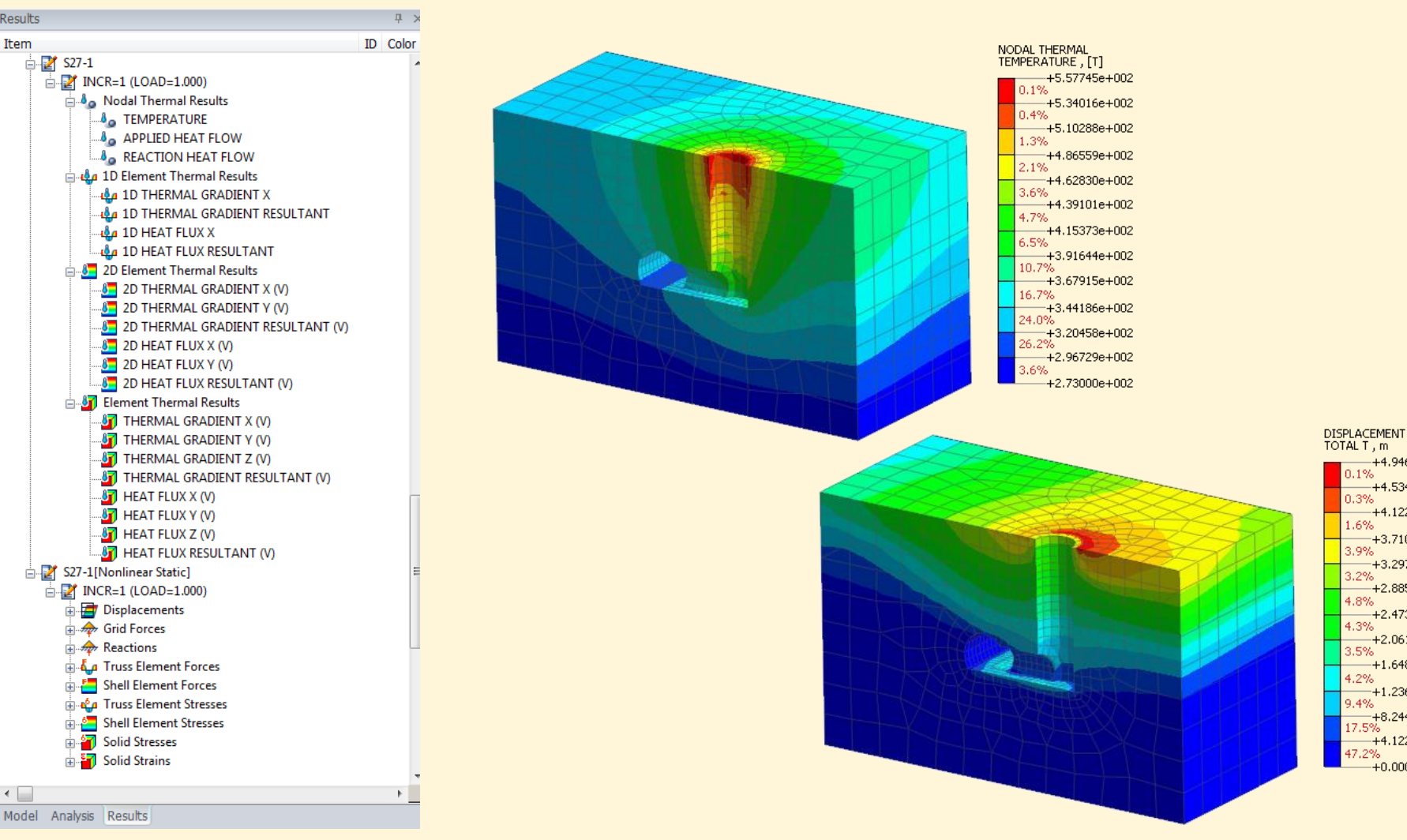

**[Every CS output combines Heat** Transfer and Structural results ]

[Thermal Stress analysis results for lining thermal expansion analysis]

# 1. Analysis

# 1.2 Soft Soil Creep – Tensile Strength

- Tensile stress can be obtained by various conditions, such as the heaving of neighboring ground due to embankment load during consolidation or uplift due to excavation. To overcome the material model limits and increase the applicability, Tensile Strength option has been added.

|                 |                                                             |                                               | -                             | log(time | e)   |
|-----------------|-------------------------------------------------------------|-----------------------------------------------|-------------------------------|----------|------|
| Parameter       | Description                                                 | Reference value (kN, m)                       |                               |          | •    |
|                 | Soil stiffness and failure                                  |                                               |                               |          |      |
| λ               | Compression index                                           | Cc / 2.303                                    |                               |          |      |
| к               | Swelling index                                              | Cs / 2.303<br>(Cc / 5 for a rough estimation) |                               |          |      |
| μ               | Creep index                                                 | Cc / 20 for a rough estimation                | Primary Second                | ary      |      |
| С               | Cohesion                                                    | Failure parameter as in MC model              | strain                        | •        |      |
| φ               | Friction angle                                              | Failure parameter as in MC model              | _ ▼                           |          |      |
| Ψ               | Dilatancy angle                                             | 0                                             | Over Consolidation Ratio(OCR) | 1        |      |
| ensile Strength | Cut off value for tensile hydrostatic pressure              | -                                             | Slope of Consol Line(Lamda)   | 0.3      |      |
|                 | Advanced parameters (Recommend to use Re                    | ference value)                                | Slope of Over Consol Line(k)  | 0.05     |      |
| KNC             | Ko for normal consolidation                                 | 1-sinφ (< 1)                                  | K0nc                          | 0.5      |      |
|                 | Cap vield surface                                           | -                                             | Pc 🛛 User Defined             | 0        | kN/m |
|                 |                                                             |                                               | Cap Shape Factor(Alpha)       | 0.22     |      |
| OCR / Pc        | OCR / Pc Ver Consolidation Ratio / When entering bo         | When entering both parameters,                | Cohesion(C)                   | 1        | kN/m |
|                 | Pre-overburden pressure                                     | Pc has the priority of usage                  | Friction Angle(Phi)           | 36       | [deg |
| α               | Cap Shape Factor (scale factor of pre consolidation stress) | from KNC (Auto)                               | Dilatancy Angle               | 36       | [deg |
|                 | , ,                                                         |                                               | Topsile Strength              | 10       | LNU  |

# GTS NX 2019 Enhancements

# 1. Analysis

## **1.3 Analysis Settings**

- Initial Parameters and Water Parameters has been moved to different tabs.
- Additional Water Parameters has been added for thermal analyses purposes: Conductivity of Water/Ice, Specific Heat of Water, Latent Heat of Water
- Units of Energy (cal, kcal, J, Btu, kJ) has been added at Unit System toolbar.

## 1.4 Strain - Interface Relative Displacement result output request

- Interface Relative Displacement result will be printed when Strain option will be checked (Output Control).

It is the element result according to the traction concept of the interface element, and all the Total / Plastic results are made to follow the 'Strain' option.

# 1.5 Nonlinear Time History/SRM - Analysis Case update

- Two separate Boundary Conditions can be used independently for Nonlinear Time History with/without SRM analysis.
- Nonlinear Time History: only the boundary conditions defined in Boundary Condition are reflected in the analysis.
- SRM: Boundary Condition + Boundary Condition (for SRM)

| Analysis Case Se                                                                 | tting                                                                                   |         |    |                                                                                      |                                                                                                    |                  |   |
|----------------------------------------------------------------------------------|-----------------------------------------------------------------------------------------|---------|----|--------------------------------------------------------------------------------------|----------------------------------------------------------------------------------------------------|------------------|---|
| Title                                                                            | NTH_SRM                                                                                 |         |    |                                                                                      |                                                                                                    | Time Step        | M |
| Description                                                                      |                                                                                         |         |    |                                                                                      |                                                                                                    | Analysis Control | P |
| Solution Type                                                                    | Nonlinear Time Histor                                                                   | y + SRM |    |                                                                                      | -                                                                                                    | Output Control   | P |
| Construction Sta                                                                 | ige Set                                                                                 |         |    |                                                                                      | -                                                                                                    |                  |   |
| Analysis Case Mo                                                                 | del                                                                                     |         | << | >>                                                                                   | Active 5                                                                                                    | iets             |   |
| Mesh Aspi<br>Aspi<br>Subi<br>Subi<br>Subi<br>Subi<br>Subi<br>Subi<br>Subi<br>Sub | halt<br>base<br>grade<br>y Condition<br>ndary Set-1<br>ndary Set-2<br>Load<br>D<br>Pair |         |    | Mesh<br>Mesh<br>De<br>De<br>Su<br>Su<br>Su<br>Su<br>Su<br>Su<br>Su<br>Su<br>Su<br>Su | phalt<br>draut Mesh Set<br>bbgrade<br>ary Condition<br>undary Set-1<br>ic Load<br>VD<br>YD<br>X Pair<br>ary Condition (for SF<br>undary Set-2 | RM)              |   |
|                                                                                  |                                                                                         |         |    |                                                                                      |                                                                                                    |                  |   |

[NTH Analysis with separate SRM boundary condition]

| roject Title                                                                                                    | Engineer                                                                                                    |                                            |
|----------------------------------------------------------------------------------------------------|----------------------------------------------------------------------------------------------------|--------------------------------------------|
| esc.                                                                                                    |                                                                                                    |                                            |
| Model Type                                                                                                    | Gravity Direction                                                                                                    | 1                                          |
| () 3D                                                                                                    | © Y                                                                                                    |                                            |
| © 2D                                                                                                    | 🔘 Z                                                                                                    |                                            |
| Axisymmetric                                                                                                    |                                                                                                    |                                            |
| Unit System                                                                                                    | ▼] [] ▼] [se                                                                                                    | ec 🔻                                       |
| Unit System                                                                                                    | J     Se     Se | 2C ▼                                       |
| Unit System           Initial Parameters         W           Unit Weight of Wate         Conductivity of Wate                                                               | J     J     se     ter Parameters     9.80665 kN/m     0.591 W/r                                                                                                    | ec ▼<br>1 <sup>3</sup><br>n·[T])           |
| Unit System           Initial Parameters         W           Unit Weight of Wate         Conductivity of Wate           Specific Heat of Wate         Specific Heat of Wate | J     See                                                                                                    | ec ▼<br>1 <sup>3</sup><br>n·[T])<br>m·[T]) |
| Unit System<br>KN  (KN  (M) (M) (M) (M) (M) (M) (M) (M) (M) (M)                                                                                                    | J     J     Se     Se  | ec ▼<br>1 <sup>3</sup><br>n·[T])<br>n·[T]) |

## [Analysis Setting window]

| Output Control                        | ×                                |
|---------------------------------------|----------------------------------|
| Output Type Output Option             |                                  |
| Write Results of All Active Mesh Sets |                                  |
| Nodal Results                         | Element Results                  |
| Displacement Mesh Set                 | Force Mesh Set                   |
| Applied Load Mesh Set                 | Stress Mesh Set                  |
| Reaction Force Mesh Set               | Strain Mesh Set                  |
| Grid Point Force Mesh Set             | Status Mesh Set                  |
|                                       | Ductility Mesh Set               |
| Output Option                         | Element Output Location          |
| Binary                                | Element Corner Results           |
|                                       | Shell Mid-Plane Results          |
|                                       | Number of Beam Output Segments 4 |
|                                       | OK Cancel                        |

[Strain option for Inreface Relative Displacement result]

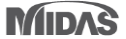

# 2.1 Material/Property/Contact thermal properties

- Thermal properties has been added to material definitions (Isotropic, Orthotropic, Interface/Pile), element (Rigid Link, Elastic Link) and contact properties.

| Material X                      |                      |  |  |  |  |
|---------------------------------|----------------------|--|--|--|--|
| ID 1 Name Top Groun             | nd Color 🔽           |  |  |  |  |
| Model Type Mohr-Coulomb         |                      |  |  |  |  |
| General Porous Non-Linear Therr | nal Time Dependent   |  |  |  |  |
| Conductivity                    | 138240 J/(m·day·[T]) |  |  |  |  |
| Specific Heat                   | 1800 J/(ton·[T])     |  |  |  |  |
| Heat Generation Factor          | 1                    |  |  |  |  |
| Unfrozen water content          |                      |  |  |  |  |
|                                 |                      |  |  |  |  |
| OK Cancel Apply                 |                      |  |  |  |  |

## [Isotropic material thermal input]

| Cre | Create/Modify Other Property |          |        |                                            |            |           |             |
|-----|------------------------------|----------|--------|--------------------------------------------|------------|-----------|-------------|
|     |                              |          |        |                                            |            |           |             |
|     | Point Spring Matrix Spring   |          | Spring | Free Field                                 | Infinite   | Interface |             |
|     | Pile Tip Us                  |          | User S | User Supplied Behavior for Shell Interface |            |           |             |
|     | Shell I                      | nterface | Ela    | stic Link                                  | Rigid Link | Seepa     | age Cut Off |
|     | ID                           | 3        | Name   | Other F                                    | Property   | Color     |             |
|     | Prope                        | erties   |        |                                            |            |           |             |
|     | V                            | DX       | V DY   | V DZ                                       | RX         | RY        | RZ          |
|     | Typic                        | al Type  | ,      |                                            |            |           |             |
|     | Rigid Body                   |          |        |                                            |            | Plane X-Y |             |
|     | Plane Y-Z Plane Z-X          |          |        |                                            |            |           |             |
|     | Seepage Flow DOF Temperature |          |        |                                            |            |           |             |
|     |                              |          |        |                                            |            |           |             |
|     |                              |          |        | (                                          | ок 📃 🖂     | Cancel    | Apply       |

[Rigid link property card]

| iterial                                        |                  |        | l         | x |  |  |
|------------------------------------------------|------------------|--------|-----------|---|--|--|
| ID 3 I                                         | Name Orthotropic | 0      | plor      | • |  |  |
| Model Type Transversely Isotropic    Structure |                  |        |           |   |  |  |
| Parameter1 Param                               | neter2 Porous Th | ermal  |           |   |  |  |
| Conductivity                                   | 125000           | 125000 | 125000    |   |  |  |
|                                                | Symmetry         | 125000 | 125000    |   |  |  |
|                                                | Unit: J/(m·day·[ | T])    | 125000    |   |  |  |
| Specific Heat 1750 J/(ton·[T])                 |                  |        |           |   |  |  |
|                                                | ОК               | Can    | icel Appl | у |  |  |

## [Orthotropic material thermal input]

| Pile Tip                  | User Si                 | upplied Behavior fo | or Shell Interface |
|---------------------------|-------------------------|---------------------|--------------------|
| Shell Interface           | Elastic Link            | Rigid Link          | Seepage Cut Of     |
| ID 3                      | Name Other P            | roperty             | Color              |
| Туре                      |                         | Linear Elastic      | •                  |
| I Hinge Proper            | ty                      |                     | × /4               |
| X-Direction Sprin         | g Constant(Kx)          | 100                 | kN/m               |
| Y-Direction Sprin         | g Constant(Ky)          | 0                   | kN/m               |
| Z-Direction Sprin         | g Constant(Kz)          | 0                   | kN/m               |
| X-Direction Sprin         | g Constant(Krx)         | 0                   | kN·m/[rad]         |
| Y-Direction Sprin         | g Constant(Kry)         | 0                   | kN·m/[rad]         |
| Z-Direction Sprin         | g Constant(Krz)         | 0                   | kN·m/[rad]         |
| Permeabilit<br>for Seepag | y Coefficient<br>e flow | 0                   | m²/day             |
| Thermal<br>Conductance    |                         | 112000              | J/day·[T]          |
| Thermal<br>Conductance    |                         | 112000              | J/day·[T]          |

[Elastic link property card]

#### х Material ID 3 Name Interface Color • Interface Model Type • General Seepage Thermal 1728000 J/(m2·day·[T Convection coefficient ОК Cancel Apply

## [Interface/Pile material thermal input]

| ID 1           | Name                    | Contact Property     |     |
|----------------|-------------------------|----------------------|-----|
| Structural     |                         |                      |     |
| Normal Stiffne | ess Scaling Factor      |                      | 1   |
| Tangential Sti | ffness Scaling          |                      | 0.1 |
| Contact To     | olerance                | 1e-005 m             |     |
| Master Segme   | ent Extension Ratio     | 0.                   | 005 |
| Friction Coeff | icient                  |                      | 0   |
| Remove Ir      | nitial Penetration by A | djusting Slave Nodes |     |
| Conduction     | n for Seepage Flow      | 0 m/sec/m            |     |
| Heat Transf    | er Analysis             |                      |     |
| 🚺 Therma       | l Conductance           | 1000000 W/(m2*[T     | ])  |

## [Contact property card]

MIDAS

# GTS NX 2019 Enhancements

# 2. Pre/Post Processing

# 2.2 Layer Control tool

- This tool creates several layers of mesh around holes (circular closed shapes) to obtain more accurate stress concentration result.

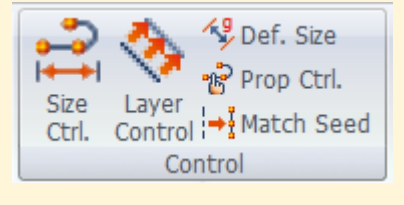

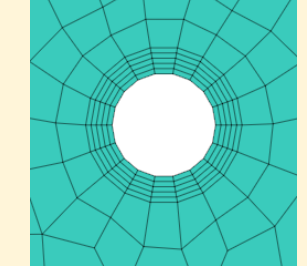

Layer Growth Rate=1

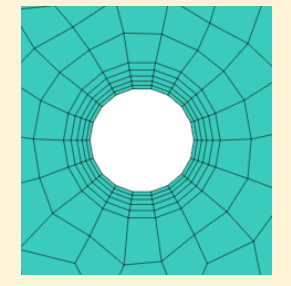

Layer Growth Rate=1.2

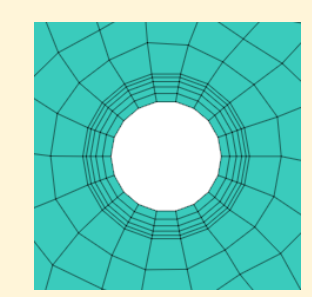

Layer Growth Rate=0.8

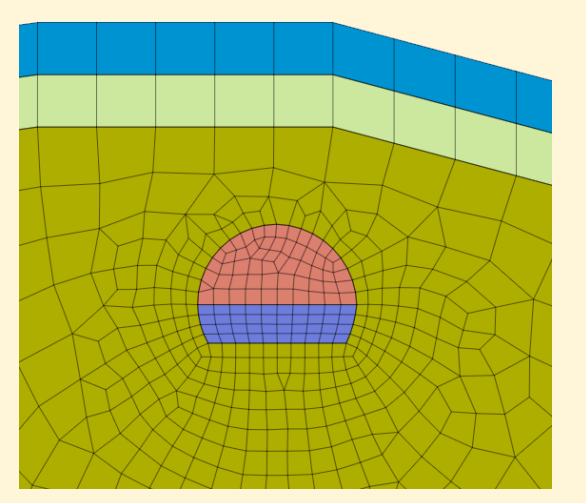

[Tunnel shape - mesh without layer control]

| Layer Control             | ×   |  |  |  |  |  |
|---------------------------|-----|--|--|--|--|--|
| Manual                    |     |  |  |  |  |  |
| Selected 1 Target Surface |     |  |  |  |  |  |
| Offset Edge 4 Selected    |     |  |  |  |  |  |
| Number of Layers          | 5 🛋 |  |  |  |  |  |
| Total Layer Height        | 2 m |  |  |  |  |  |
| Layer Growth Rate 1.2     |     |  |  |  |  |  |
| Name Layer Control        |     |  |  |  |  |  |

## Number of Layers

Specify the number of layers to be offset (minimum value 1).

## Total Layer Height

Specifies the height of the total number of boundary layers.

#### Layer Growth Rate

Proportionally adjusts the height value as the layer advances when the number of boundary layers is 2 or more.

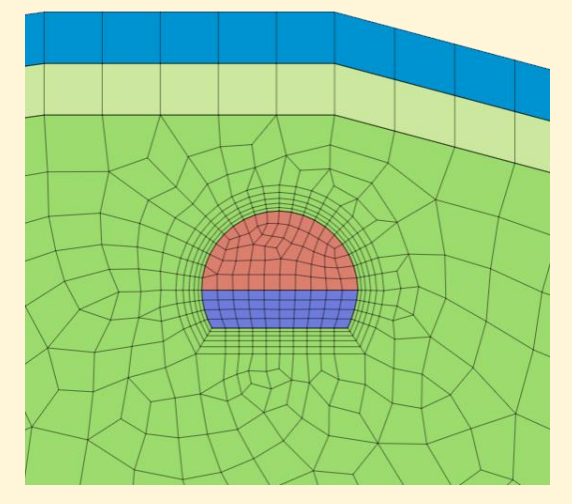

[Mesh created with Layer Control tool] 5 layers, 2m total layer height, 1.2 growth rate factor

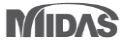

## 2.3 Improvements in History Output Control: Probes and Graph

## Analysis > History > History Output Probes

- New Probe Type has been added: Spring/Elastic Link
- New Result Type has been added: Hinge Force, Hinge Deform

| History Output Pro | bes 🛛 🔍                     |
|--------------------|-----------------------------|
| Probe Type         | Point Spring/Elastic Link 🔻 |
| Type of Result     |                             |
| Strain             | Hinge Force                 |
| Stress             | Hinge Deform                |
| Force              |                             |

| Probe Type                 | Type of Result |  |
|----------------------------|----------------|--|
| Trucc/Em Trucc/Coogrid(1D) | Hinge Force    |  |
| Truss/Em Truss/Geogrid(TD) | Hinge Deform   |  |
| Poom/Emboddod Poom         | Hinge Force    |  |
| Beam/Embedded Beam         | Hinge Deform   |  |
|                            | Hinge Force    |  |
|                            | Hinge Deform   |  |
| Spring/Elastic Link        | Strain         |  |
|                            | Stress         |  |
|                            | Force          |  |

## Result > Special Post > History > Graph

- History Probes Graph allows for customizing displayed data for both X and Y axes.

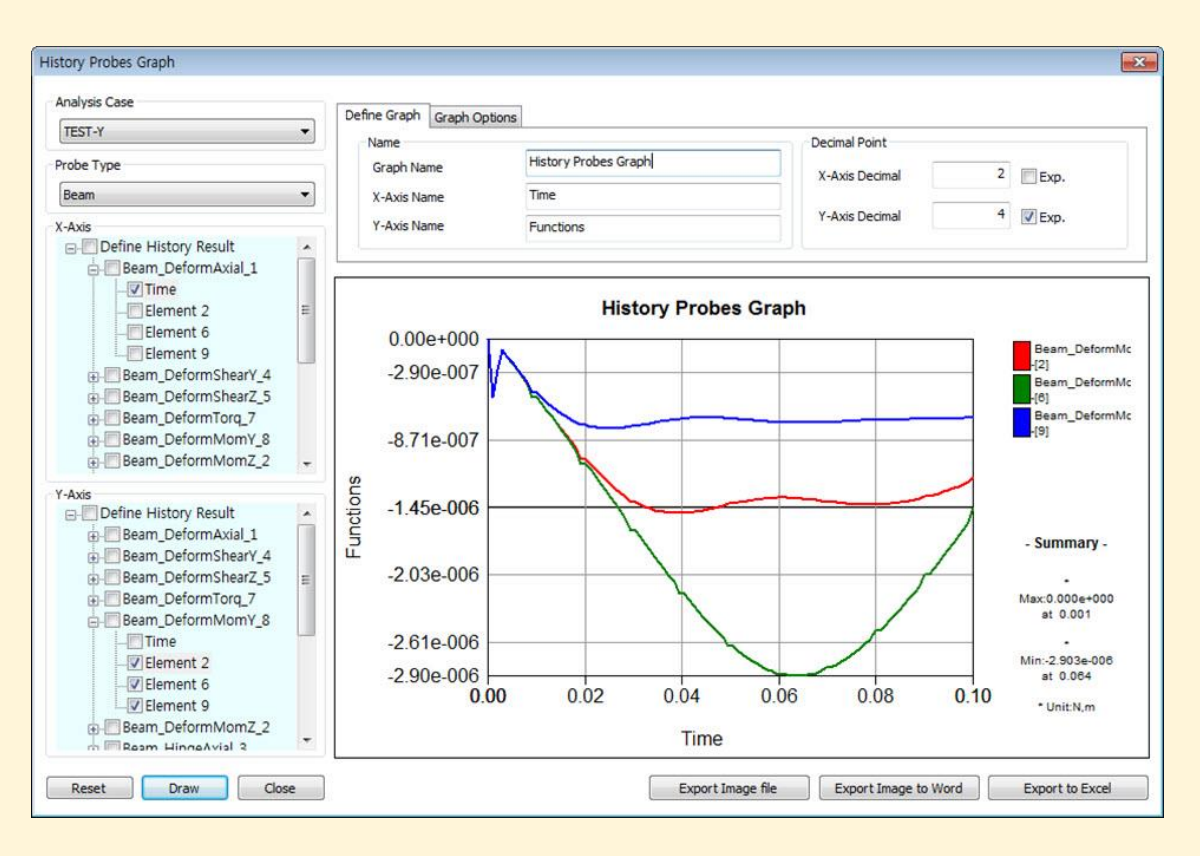

[History Output Probes]

[History Result graph]

# GTS NX 2019 Enhancements

# 2. Pre/Post Processing

# 2.4 Flow Path

- Multi-path selection tool has been added. Now, based on selection method (Node/Face) the flow lines can be stored and displayed independently.

# **2.5 Slice Plane Vector**

Tool has been equipped with new option allowing control of vector display on your model. Number of displayed vectors can be controlled by Show Uniform option.

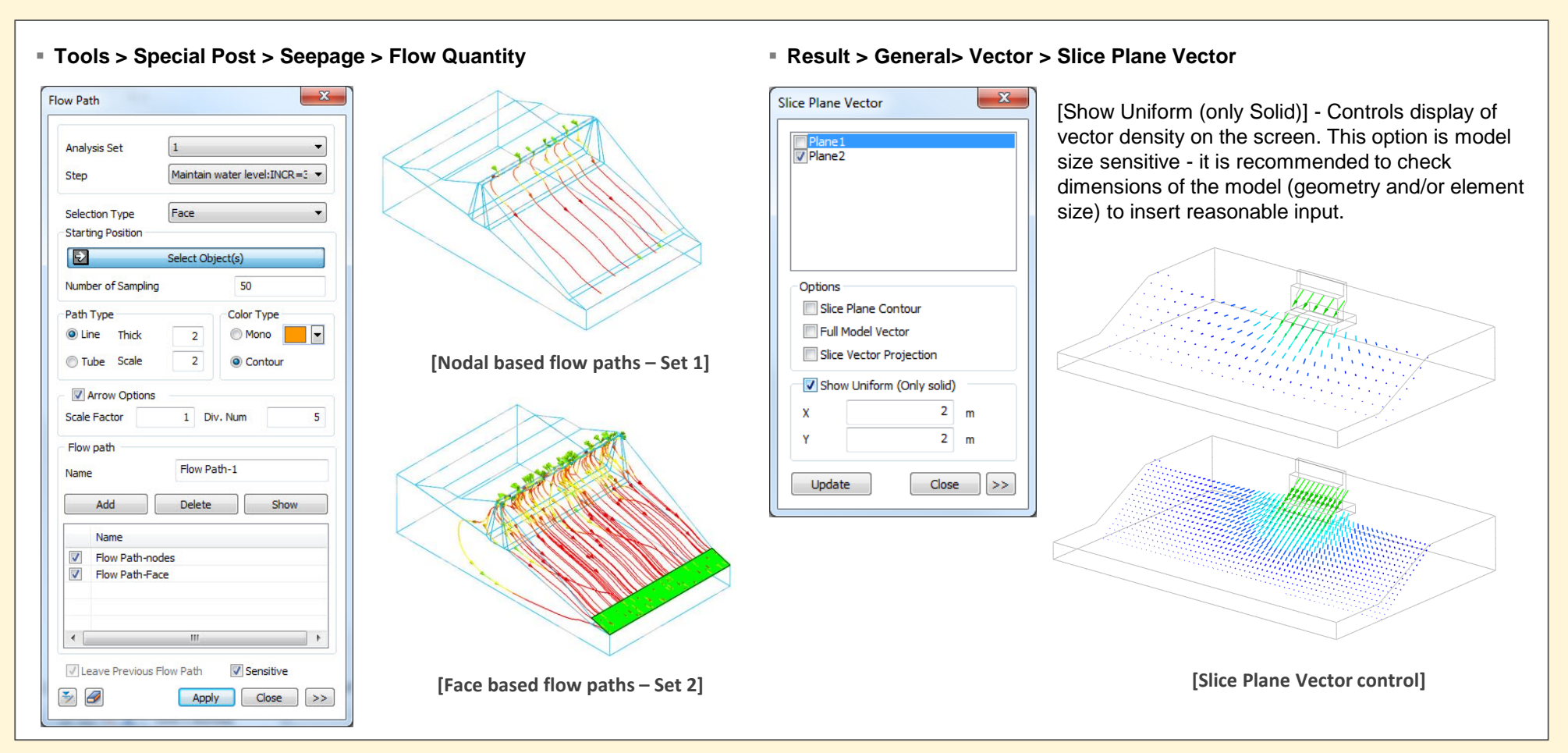

## 2.6 Export Nodal Results by Load Set

Export Nodal Results feature from GTSNX model to midas Gen / Civil allows for outputting the results of the reaction / displacement results calculated from the existing constraint locations as well as the force-displacement results of the nodes subjected to the nodal load.

Load Sets (by Force) - reaction force / displacement will be exported at only the nodes where Load Set has been defined (as Force type only) according to the analysis set and step chosen by the user. User defined choice for specific load set is allowed.

## Home > Export > Export Nodal Results (\*.txt)...

| oort Nodal Results   |                                                                                                    |   |
|----------------------|----------------------------------------------------------------------------------------------------|---|
| Target Nodes         |                                                                                                    |   |
| All (By Supports, S) | ipec. Disp)                                                                                                    |   |
| Selected Nodes       |                                                                                                    |   |
| Load Sets (By Ford)  | re) Force 🔻 🛄                                                                                                    |   |
| Output Data          |                                                                                                    |   |
|                      | Export - Notepad                                                                                                    | - |
| Analysis Set         | File         Edit         Format         View         Help           LDSET, 1, Base-ST: MX, Reactions-All, 0         NODL, 20, 0, 0, 0, 1, -1326.83, 26.3948, -1286.94, -114.028, -4210.4, -3.8354         NODL, 20, 0, 0, 0, 1, -1326.83, 26.3948, -1286.94, -114.028, -4210.4, -3.8354                                                                                                    |   |
| Step                 | NULL, 29, 0, 10.2, 0, 1, -1590.38, 49.4022, -1347.31, -131.677, -4222.10, -3.8354 NODL, 30, 0, 17.4, 0, 1, -1340.83, 40.5553, -1365.64, -137.14, -4186.78, -3.8354 NODL, 31, 0, 27.6, 0, 1, -1293.44, 36.6866, -1283.55, -130.826, -4884.92, -3.8354 NODL, 32, 9, 0, 0, 1, -1162.46, 21882, 254, 828, -81.8647, -3195.42, -2.8638                                                                       |   |
| Result Type          | NODL, 33, 9, 10.2, 0, 1, -1248.95, 30.3061, -467.145, -95.6137, -3319.97, -2.6638<br>NODL, 34, 9, 17.4, 0, 1, -1244.03, 32.0392, -508.871, -98.4423, -3300.21, -2.6638<br>NODL, 35, 9, 27.6, 0, 1, -1127.15, 21.8592, 211.506, -81.6275, -309.282, -2.8638                                                                                                    |   |
| Result Components    | NOUL, 36, 18, 6, 6, 1, -1118.76, 1.70433, -73.4466, -34.4144, -3124.11, -2.8638<br>NOUL, 37, 18, 10.2, 6, 1, -245731, -3932.8, -67568, -57.403, -526.67, 461.1366<br>NOUL, 38, 18, 197.4, 6, 1, -137953, 5932.48, -71175, -44.2139, -2527.17, -41.6609<br>NOUL, 39, 27, 2, 6, 6, 11.463, 37, 62.3244, 565, 557, -71775, 712, 723, 723, 724, 724, 724, 724, 724, 724, 724, 724                           |   |
|                      |                                                                                                    |   |
|                      | MODL, 46, 36, 102, 9         1, -125, 105, 107, 107, 2232, 207, 015, 5814, -4366, 62, -3, 8354           MODL, 46, 36, 17, 4, 0, 1, -1451, 78, 9, 52514, 2180, 71, -18, 6866, -4309, 45, -3, 8354           MODL, 46, 36, 17, 4, 0, 1, -1451, 78, 9, 52514, 2180, 71, -18, 6866, -4309, 45, -3, 8354           MODL, 47, 36, 27, 6, 0, 1, -1254, 74, -4, 30173, 1305, 79, 44, 9732, -4088, 21, -3, 8354 |   |
|                      | 100L, 48, 21, 102, 0, 1, 24622, 6, 0.632249, 51513.8, -4.98839, 0, -0.869396<br>100L, 49, 21, 17-4, 0, 1, 27083, 1, -4.01642, 59052, 9, 1.83767, 0, -0.859373<br>100L, 59, 24, 102, 0, 1, 25463, 6, 1.04913, -52843.9, -3.49899, 0, 0.695559<br>100L, 51, 24, 17-4, 0, 1, 26665.3, -675,211, -639145, 5, 4.79316, -36.6693, -39.9734                                                                    |   |
|                      | NODL, 52, 18, 13.8, 0, 1, -14858.9, 1663.35, -64654.3, -8.01986, -610.22, 0.994541<br>NODL, 53, 21, 13.8, 0, 1, -22795, 2.59154, 52133.6, -7.70408, 0, -0.856273                                                                                                    |   |

[Export results in .txt format]

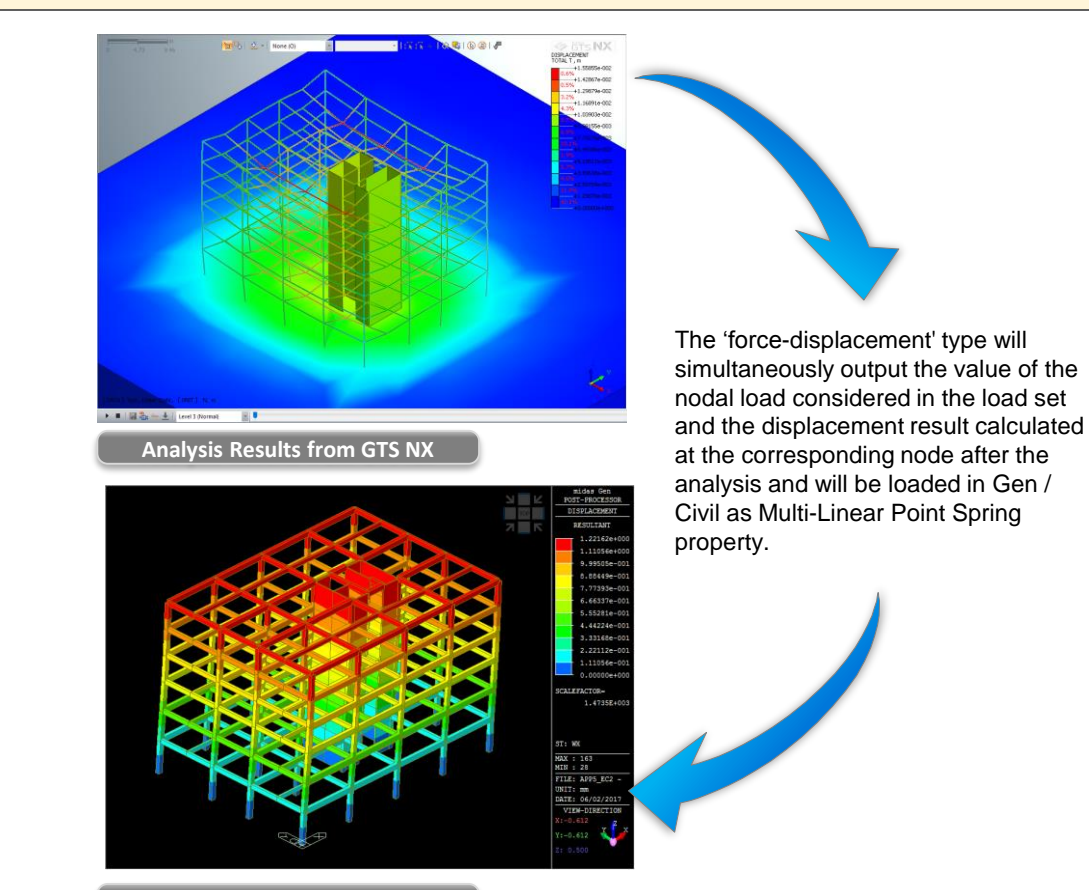

Analysis Results from Gen/Civil

## 2.7 Load Table import/export for thermal analyses

Cards for thermal loads has been added to manage large amount of data.

Users can import the amounts of load sets from excel file and export defined load sets (node/element number, magnitude, and direction) as well.

The sample of table for load sets (Load Table Sample.xlsx) can be found in the installation folder. (ex. C:\Program Files\MIDAS\GTS NX\Sample)

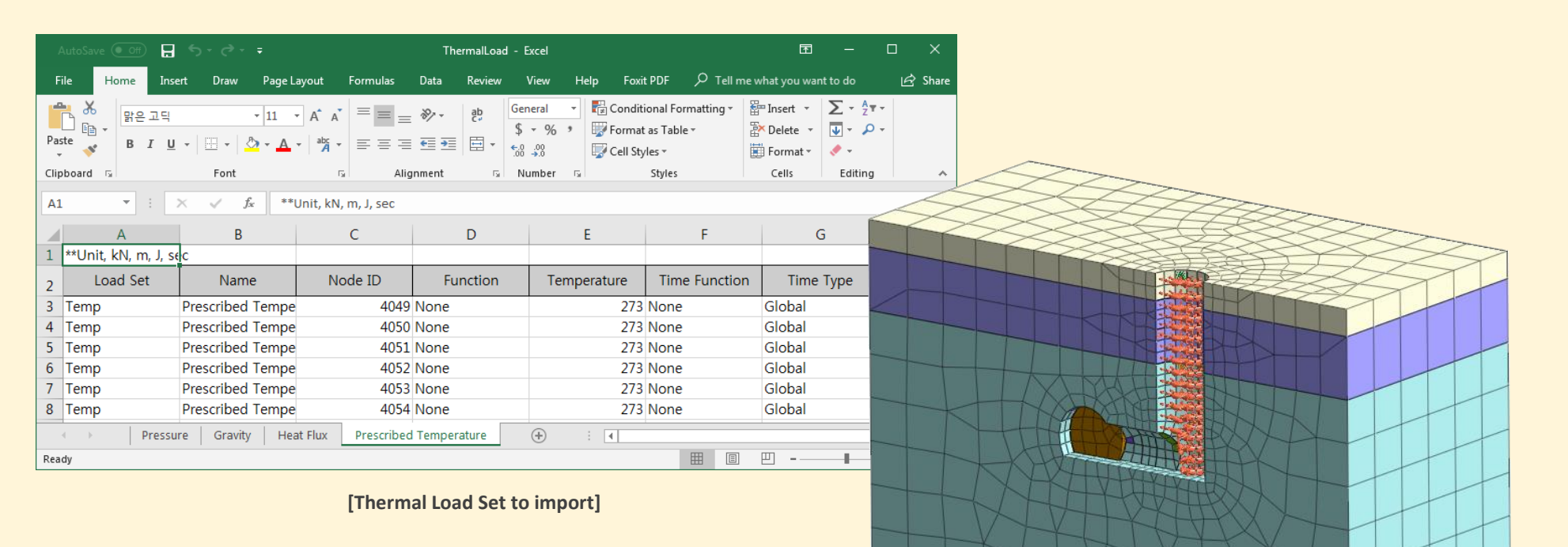